## CARA MENJALANKAN PROGRAM

Sebelum menjalankan program terlebih dahulu ada beberapa point yang harus disiapkan terlebih dahulu, yaitu software pendukung App\_Serv dan browser.

 Setelah app\_serv kita instal dan browser siap digunakan, maka langkah selanjutnya adalah mengcopy file program muchtar (web) dan dipaste pada direktori C:\apache\htdocs.

 Setelah itu masukan file program database yang sudah diberi nama skripsisaya, kita lakukan seperti point 1 tetapi berbeda, yaitu pada direktori C:\apache\mysql\data

3. Atau untuk import database kita buka http://localhost/phpMyAdmin pada browser Kemudian kita membuat database baru yang sesuai dengan nama database setelah kita buat kita pilih menu import kemudian kita upload database db\_muchtar.sql lalu go

4. Selanjutnya kita cek apakah database nya sudah ada atau tidak, dengan memasukan browser mozila. Ketikan http://localhost/phpMyAdmin Jika diminta masukkan password dan user masukan username dan password dengan "root". 5. Kemudian kita jalankan programnya dilocalhost dengan mengetik http://localhost/muchtar pada file browser yang kita inginkan.